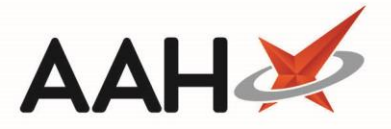

# Accepting an MLP Patient Registration

ProScript Connect will display various notifications within the information notification icon when messages are received, including when a new MLP registration has been submitted to your pharmacy. The number of notifications is displayed within the red circle, and upon clicking the icon, a pop-out box will display providing the details of the notifications received.

By clicking on the notification within the pop-out box, the relevant module will open. In this case, clicking on the *1 new registration* menu item will open the *Registration Requests* tab within the MLP Manager.

| ProScript Connect<br>26 March 2019 10:47 | Search (CTRL+S)                                                                                                    | 👔 🛄 💷   Responsible Pharmacist Victoria Smith   Use | er Super Visor 🗕 🗖 🗙 |
|------------------------------------------|----------------------------------------------------------------------------------------------------|-----------------------------------------------------|----------------------|
| My shortcuts                             |                                                                                                    | MLP                                                 |                      |
| Redeem Owings                            | Search Workflow Manager                                                                                                    | 1 new registration ×                                | -                    |
| Reprints                                 | Search Patient - Hide Advanced Search                                                                                                    |                                                     |                      |
| Ordering                                 | 7 Show Humans V Show Pets Show Deleted                                                                                                    |                                                     |                      |
| Overdue Scripts                          | Enter patient surname, forename, dob                                                                                                    | ▼ 🭳 🚺 F1 - Add Patient Edit Patient                 |                      |
| MDS Prep                                 | 0                                                                                                    |                                                     |                      |
| MDS Scripts Due                          | Recently Viewed Patients No recently viewed patients                                                                                                    | Clear History                                       |                      |
| Stock Manager<br>Ctri                    |                                                                                                    |                                                     |                      |
| MDS Manager<br>F                         | 1                                                                                                    |                                                     |                      |
| SDM<br>Ctrl                              | 4                                                                                                    |                                                     |                      |
| ETP                                      | -                                                                                                    |                                                     |                      |
| Ctr<br>Script Q                          | E                                                                                                    |                                                     |                      |
| RMS                                      | _                                                                                                    |                                                     |                      |
| Ctr                                      | R                                                                                                    |                                                     |                      |
|                                          |                                                                                                    |                                                     |                      |
|                                          |                                                                                                    |                                                     | What's New           |
|                                          |                                                                                                    |                                                     | Support Centre       |
|                                          |                                                                                                    |                                                     | E Release Notes      |
|                                          |                                                                                                    |                                                     |                      |
|                                          | No script has been processed today!<br><b>1 owing over 6 months old</b><br><u>Scripts for 1 Emergency Supply Item overdue - Click to 1</u><br><u>Scripts for 1 MDS item due</u><br>ProScript Connect Service Desk Number : 0845 634 2 634 | <u>View</u>                                         | proscript<br>connect |
|                                          |                                                                                                    | 1                                                   |                      |

### Accepting the Registration

Accepting a patient's registration request will send a push notification to the patient's device if they have push notifications enabled.

1. From the *Registration Requests* tab within the MLP Manager, you will see any outstanding patient registration request(s) displayed as Registration Requested.

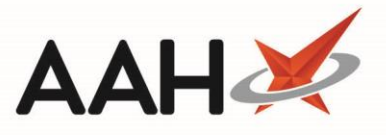

If the registration request you are looking for does not display in the grid, you can press [Send/Receive] to download new messages and [F12 – Refresh] to update the grid.

| ProScript Connect <b>▼</b> | Search (CTRL+S) - Q 🥡                                                                                            | (III)   🗔   Res            | sponsible Pharmacist Victoria Smith   User Super Visor 🗕 🗖 🗙 |
|----------------------------|----------------------------------------------------------------------------------------------------|----------------------------|--------------------------------------------------------------|
| 26 March 2019 10:50        |                                                                                                    |                            |                                                              |
| Redeem Owings              | Search Workflow Manager MLP Manager ×                                                                            |                            |                                                              |
| Reprints<br>F6             | Repeat Requests         Registration Requests           F10 - Accept         F11 - Reject         Send / Receive | F12 - Refresh              |                                                              |
| Ordering<br>F7             | Filter<br>Period This Month                                                                                      | ▼ Statue                   | Parietation Provided                                         |
| Overdue Scripts<br>F8      | From 01/03/2019                                                                                                  | Patient:                   | Search Patient                                               |
| MDS Prep<br>F9             |                                                                                                    | Prescribing Organisation:  | Search Prescribing Organisation 🔻 🔍                          |
| MDS Scripts Due            | Date Patient Name                                                                                                | Date of Birth Gender Phone | No. Prescribing Organisatic Status                           |
| Stock Manager<br>Ctrl O    | 26/03/2019 10:28:51 MCHALE, Cleve (Mr)                                                                           | 10 Sep 1973 Male 07872     | 2782736 Manor View Practice a Registration Requested         |
| MDS Manager<br>F11         |                                                                                                    |                            |                                                              |
| SDM<br>Ctrl M              |                                                                                                    |                            |                                                              |
| ETP<br>Ctrl E              |                                                                                                    |                            |                                                              |
| Script Q                   |                                                                                                    |                            |                                                              |
| RMS<br>Ctrl R              |                                                                                                    |                            |                                                              |
|                            |                                                                                                    |                            |                                                              |
|                            |                                                                                                    |                            |                                                              |
|                            |                                                                                                    |                            |                                                              |
|                            |                                                                                                    |                            |                                                              |
|                            |                                                                                                    |                            |                                                              |
|                            |                                                                                                    |                            |                                                              |
|                            |                                                                                                    |                            |                                                              |
|                            | Total Records (based on filters): 1                                                                              |                            |                                                              |

- 2. Highlight a patient registration request in the grid and press [F10 Accept].
- 3. A pop-up window displays, asking whether you want to change the selected patient registration request to registered.

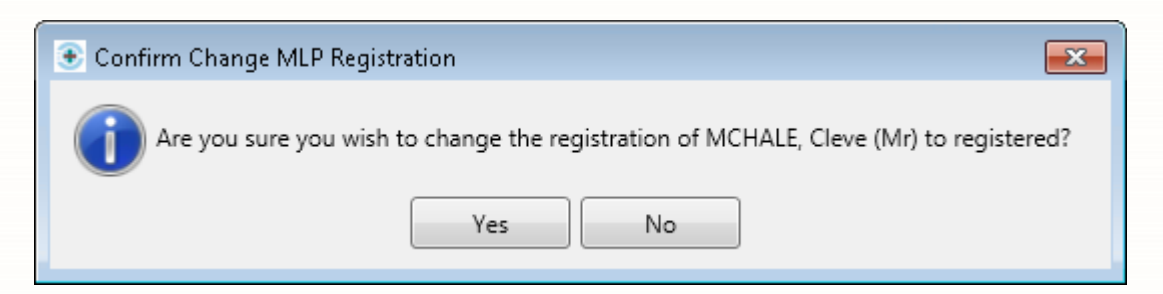

4. Click [Yes].

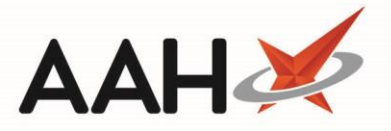

## Processing the MLP Registration

- 1. The Process MLP Registration window displays.
- 2. The system will automatically attempt to match data for the prescribing organisation and patient. You may be required to confirm the details by pressing [F10 Select].

If a match cannot be found, or details already held on your database do not match the request you have received, you will have to manually add a record or confirm the correct details using the function buttons displayed.

3. The system will compare the patient record, as per the registration details, to the existing patient record on the system.

| Process MLP Registration -                                                                        |                                   |                                    |           |                           |                                     |  |  |
|---------------------------------------------------------------------------------------------------|-----------------------------------|------------------------------------|-----------|---------------------------|-------------------------------------|--|--|
| Prescribing Organisation Matching                                                                 | Patient Details From Registration |                                    |           | Existing Patient          |                                     |  |  |
| <ul> <li>Prescribing Organisation not found</li> <li>Prescribing Organisation selected</li> </ul> | NHS Number                        |                                    | $\otimes$ | NHS Number                | 944 637 0876                        |  |  |
|                                                                                                   | Patient Name:                     | MCHALE, Cleve (Mr)                 | $\otimes$ | Patient Name:             | MCHALE, CLEVE GERALD                |  |  |
| Patient Matching                                                                                  | Age:                              | 45 years 6 months DOB 10/09/1973   | $\odot$   | Age:                      | 45 years 6 months DOB 10/09/1973    |  |  |
| <ul> <li>Patient selected manually</li> <li>Match Patient</li> </ul>                              | Address:                          | 2 Besford Close<br>Luton<br>LU28TX | Ø         | Address:                  | 2 BESFORD CLOSE<br>LUTON<br>LU2 8TX |  |  |
|                                                                                                   | Gender:                           | Male                               | $\odot$   | Gender:                   | Male                                |  |  |
|                                                                                                   | Prescriber                        | Manor View Practice at Callowland  | J⊗        | Prescriber                | DAWSON, Gracie (ILKLEY & WHARFEDALE |  |  |
|                                                                                                   |                                   | F1 - Accept                        | F         | 2 - Accept                | F3 - Search for F4 - Add as         |  |  |
|                                                                                                   |                                   | (No Changes)                       | (Sar      | 2 - Accept<br>ve Changes) | Another Patient New Patient Cancel  |  |  |

- 4. From there, you have the option to:
  - $\circ$  Press [F1] to accept the patient details from registration with no changes
  - Press [F2] to save any changes to the existing patient record
  - Press [F3] to search for, and select another patient
  - Press [F4] to add the patient as a new patient

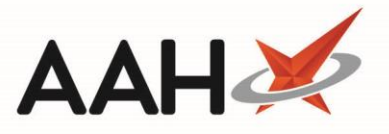

5. After accepting the details or adding a new patient, you will be returned to the MLP Manager, where the patient registration request is now marked as Patient Registered.

| ProScript Connect ▼     | Search (CTRL+S)                                                         | <del>-</del> ۹ 🕡                        |               | 3 I DIG      | 🚺   Respo            | onsible Pha | rmacist Victoria Smith   Us | er Super Visor – | - 🗆 🗙   |
|-------------------------|-------------------------------------------------------------------------|-----------------------------------------|---------------|--------------|----------------------|-------------|-----------------------------|------------------|---------|
| My shortcuts            |                                                                         |                                         |               |              |                      |             |                             |                  |         |
| Redeem Owings           | Search Workflow Mana                                                    | ger MLP Manager ×                       |               |              |                      |             |                             |                  |         |
| Reprints<br>F6          | Repeat Requests         Registr           F10 - Accept         F11 - De | ation Requests<br>register Send / Recei | ve F12 - Refr | esh          |                      |             |                             |                  |         |
| Ordering                | Filter                                                                  |                                         |               |              |                      |             |                             |                  |         |
| Overdue Scripts         | Period This Month                                                       | ▼ Status                                | ▼ Status:     |              | Patient Registered 🔹 |             |                             |                  |         |
| F8<br>MDS Prep          | From 01/03/2019                                                         | 15 To 31/03/2019                        | 15 Patien     | t:           | 3                    | Search Pati | ent 🗸 🔍                     |                  |         |
| F9                      |                                                                         |                                         | Prescr        | bing Organis | sation:              | Search Pres | cribing Organisation 🔻 🔍    |                  |         |
| MDS Scripts Due         | Date                                                                    | Patient Name                            | Date of Birth | Gender       | Phone N              | lo.         | Prescribing Organisatic     | Status           |         |
| Stock Manager<br>Ctrl O | 26/03/2019 10:28:51                                                     | MCHALE, Cleve (Mr)                      | 10 Sep 1973   | Male         | 0787278              | 82736       | Manor View Practice a       | Patient Reg      | istered |
| MDS Manager             |                                                                         |                                         |               |              |                      |             |                             |                  |         |
| SDM                     |                                                                         |                                         |               |              |                      |             |                             |                  |         |
| Ctrl M<br>ETP           |                                                                         |                                         |               |              |                      |             |                             |                  |         |
| Ctrl E                  |                                                                         |                                         |               |              |                      |             |                             |                  |         |
| Script Q                |                                                                         |                                         |               |              |                      |             |                             |                  |         |
| RMS<br>Ctrl R           |                                                                         |                                         |               |              |                      |             |                             |                  |         |
|                         |                                                                         |                                         |               |              |                      |             |                             |                  |         |
|                         |                                                                         |                                         |               |              |                      |             |                             |                  |         |
|                         |                                                                         |                                         |               |              |                      |             |                             |                  |         |
|                         |                                                                         |                                         |               |              |                      |             |                             |                  |         |
|                         |                                                                         |                                         |               |              |                      |             |                             |                  |         |
|                         |                                                                         |                                         |               |              |                      |             |                             |                  |         |
|                         |                                                                         |                                         |               |              |                      |             |                             |                  |         |
|                         |                                                                         |                                         |               |              |                      |             |                             |                  |         |
|                         |                                                                         |                                         |               |              |                      |             |                             |                  |         |
|                         | Total Records (based on f                                               | ilters): 1                              |               |              |                      |             |                             |                  |         |

#### **Revision History**

| Version Number | Date           | Revision Details | Author(s)            |
|----------------|----------------|------------------|----------------------|
| 1.0            | 15 August 2019 |                  | Joanne Hibbert-Gorst |
|                |                |                  |                      |
|                |                |                  |                      |

#### **Contact us**

For more information contact: **Telephone: 0344 209 2601** 

Not to be reproduced or copied without the consent of AAH Pharmaceuticals Limited 2019.